## MAC Remote Access Instructions for Remote Desktop – Updated November 2023

This has been tested on a MAC running Big Sur operating system.

Download and Install 'Microsoft Remote Desktop' from the Mac app store

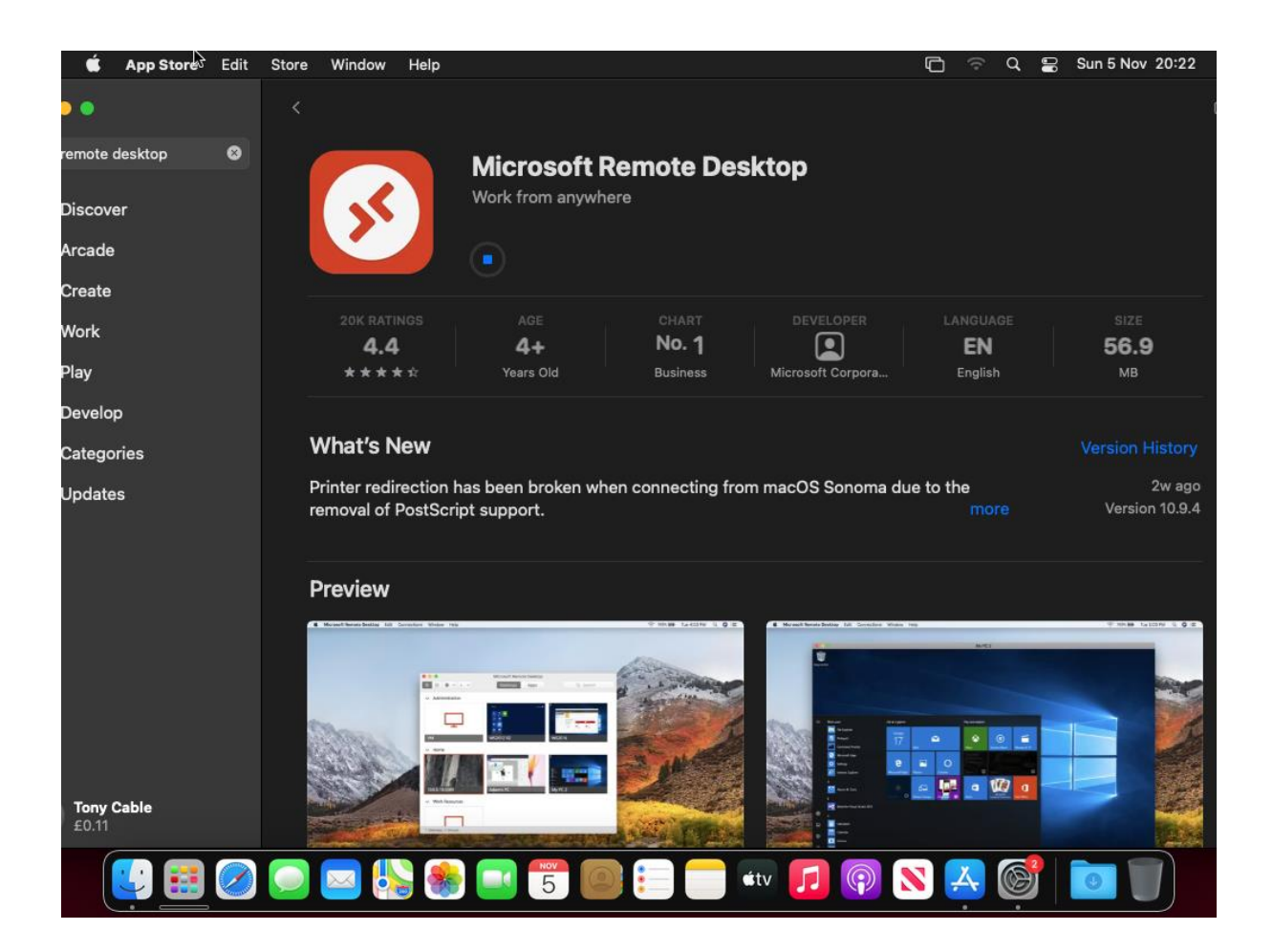

Once downloaded, open it up

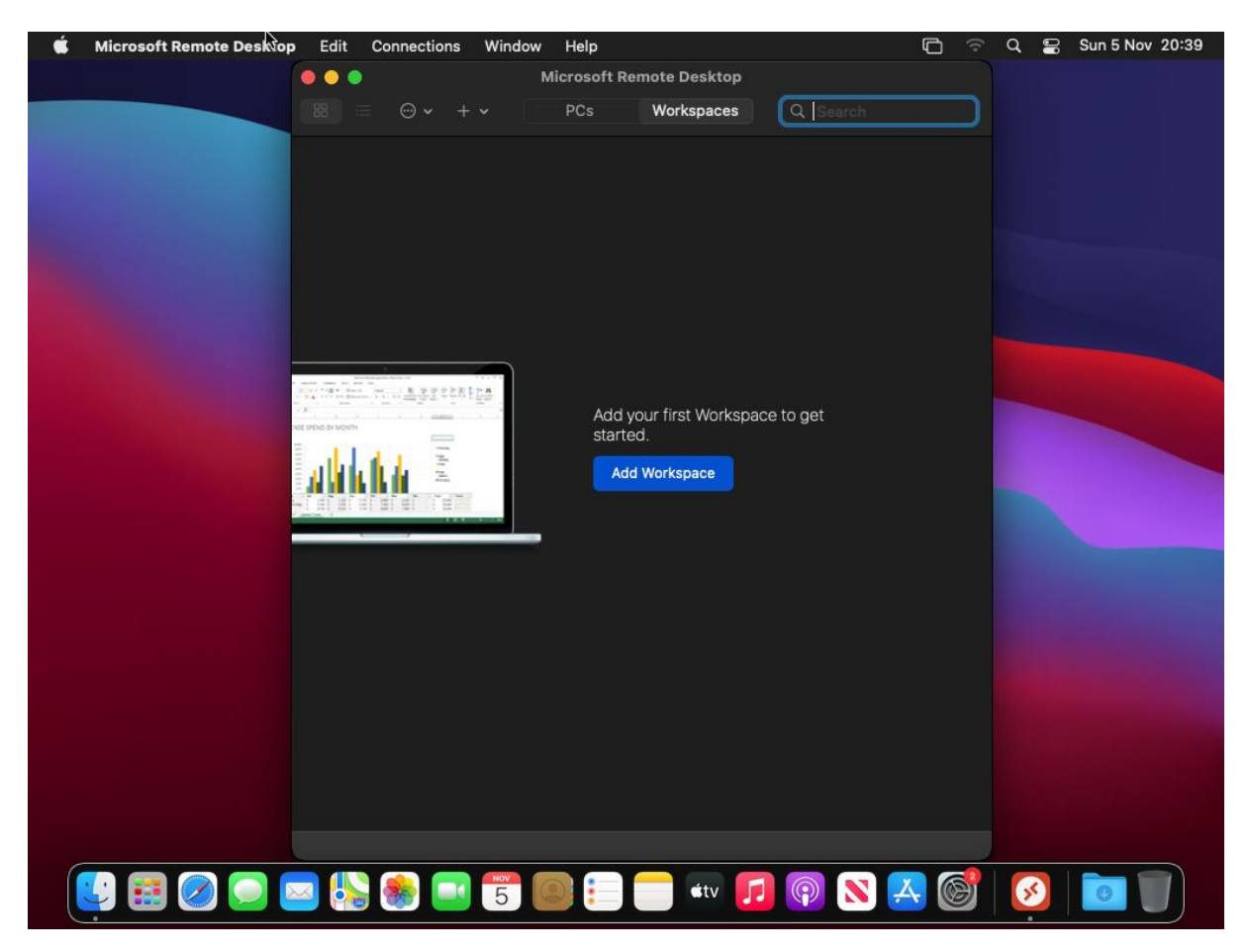

Click on Workspaces then, Add Workspace.

| É | Microsoft Romote Desktop | Edit | Connections                                            | Window | Help |      |  |  | 6 | a q | 00 | Sun 5 Nov | 20:40 |
|---|--------------------------|------|--------------------------------------------------------|--------|------|------|--|--|---|-----|----|-----------|-------|
|   |                          |      |                                                        |        |      |      |  |  |   |     |    |           |       |
|   |                          |      |                                                        |        |      |      |  |  |   |     |    |           |       |
|   |                          |      | Add Workspace   Add Workspace   Email or workspace URL |        |      |      |  |  |   |     |    |           |       |
|   |                          |      |                                                        |        |      | - ty |  |  |   |     |    |           |       |
|   |                          |      |                                                        | 5      |      | Civ  |  |  |   |     |    |           |       |

Enter the 'URL' as <a href="https://remote.cchs.essex.sch.uk">https://remote.cchs.essex.sch.uk</a>

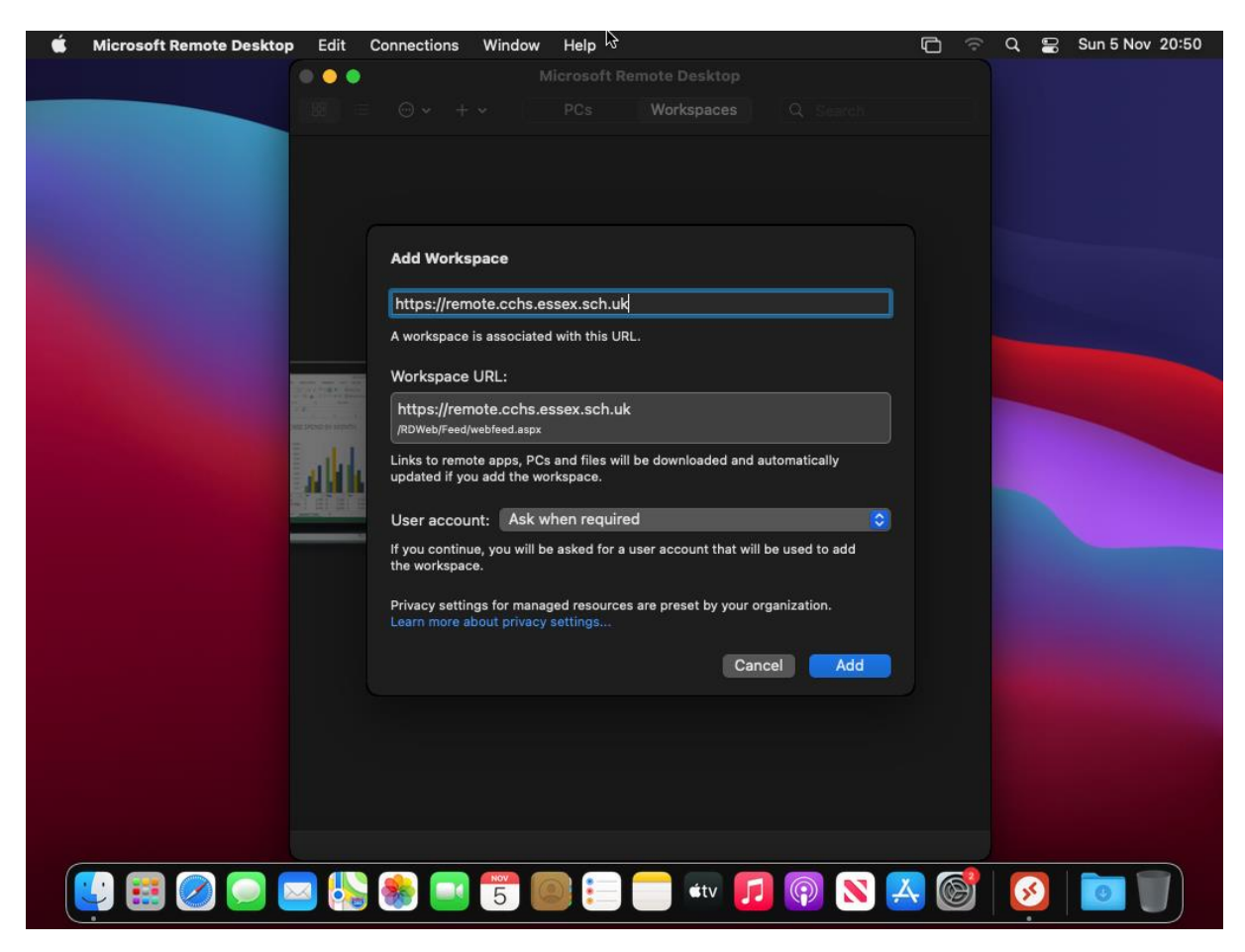

This should find the settings automatically, as per the above screenshot.

Click on the User Account drop down, and select 'Add User Account'

| Ś | Microsoft Remote Desktop | Edit | Connections Window | Help          |         | þ | ÷ | Q 🛢 | Sun 5 Nov 21:09 |
|---|--------------------------|------|--------------------|---------------|---------|---|---|-----|-----------------|
|   |                          |      |                    |               |         |   |   |     |                 |
|   |                          |      |                    |               |         |   |   |     |                 |
|   |                          |      |                    |               |         |   |   |     |                 |
|   |                          |      |                    |               |         |   |   |     |                 |
|   |                          |      |                    |               |         |   |   |     |                 |
|   |                          |      |                    |               |         |   |   |     |                 |
|   |                          |      |                    |               |         |   |   |     |                 |
|   |                          |      |                    |               |         |   |   |     |                 |
|   |                          |      |                    |               |         |   |   |     |                 |
|   |                          |      | Add a User Accou   | nt            |         |   |   |     |                 |
|   |                          |      |                    | asheltashla   |         |   |   |     |                 |
|   |                          |      | Username:          | cchs(icable   |         |   |   |     |                 |
|   |                          | 1.1  | Password:          |               |         |   |   |     |                 |
|   |                          |      |                    | Show password |         |   |   |     |                 |
|   |                          |      | Friendly name:     | ссня          |         |   |   |     |                 |
|   |                          |      | -                  |               |         |   |   |     |                 |
|   |                          |      |                    | Cancel        | Add     |   |   |     |                 |
|   |                          |      |                    |               |         |   |   |     |                 |
|   |                          |      |                    |               |         |   |   |     |                 |
|   |                          |      |                    |               |         |   |   |     |                 |
|   |                          |      |                    |               |         |   |   |     |                 |
|   |                          |      |                    |               |         |   |   |     |                 |
|   |                          |      |                    |               |         |   |   |     |                 |
|   |                          |      |                    |               |         |   |   |     |                 |
|   |                          |      |                    |               |         |   |   |     |                 |
| 6 |                          |      |                    |               |         |   |   |     |                 |
|   |                          |      | 8 5                | 🔍 📒 📄 🛋 🚺     | 1 🖗 N 🛃 |   |   | 55  |                 |
|   |                          |      |                    |               |         |   |   |     |                 |

Fill out the user details as following, substituting in your details.

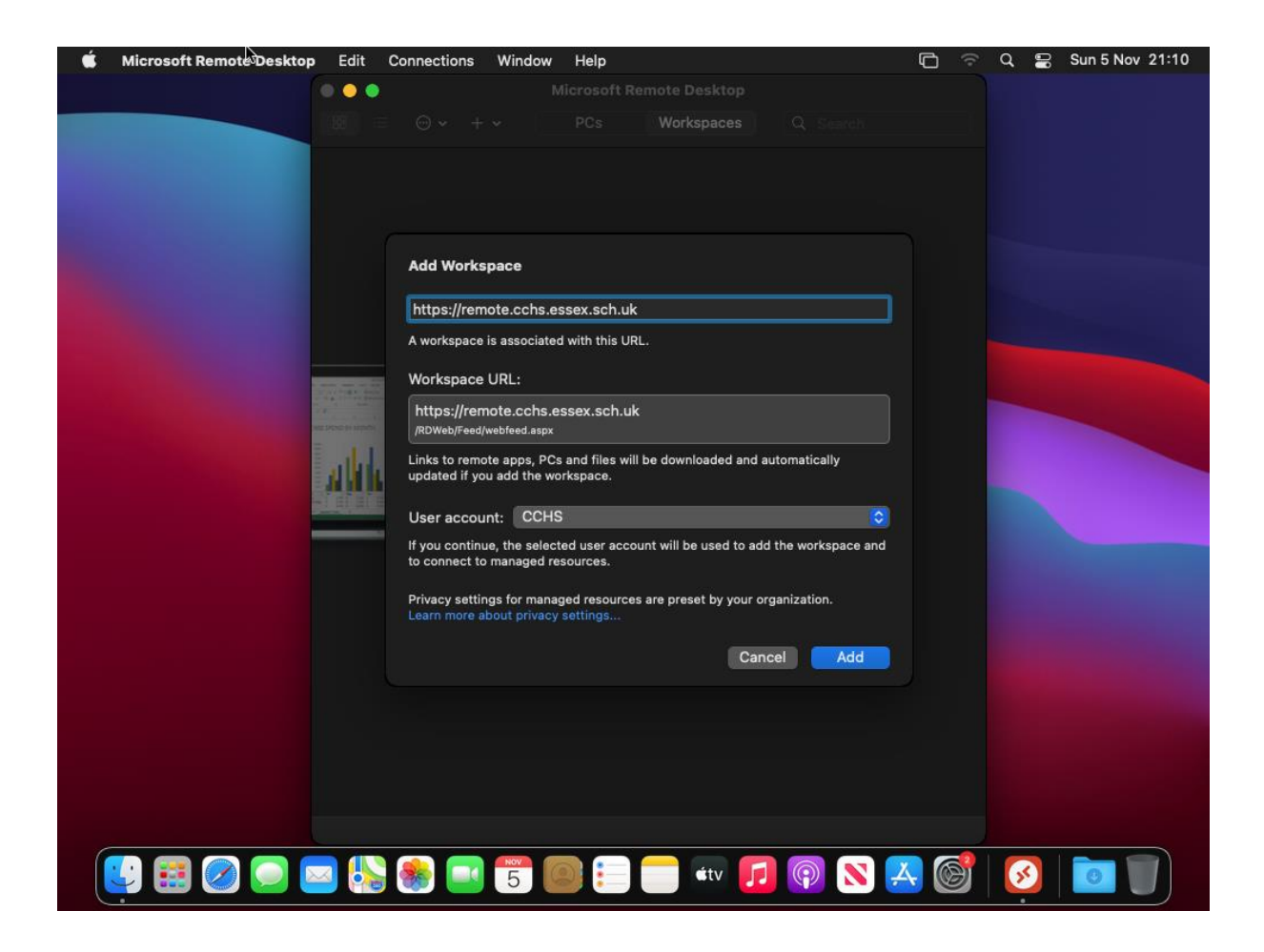

Click on Add

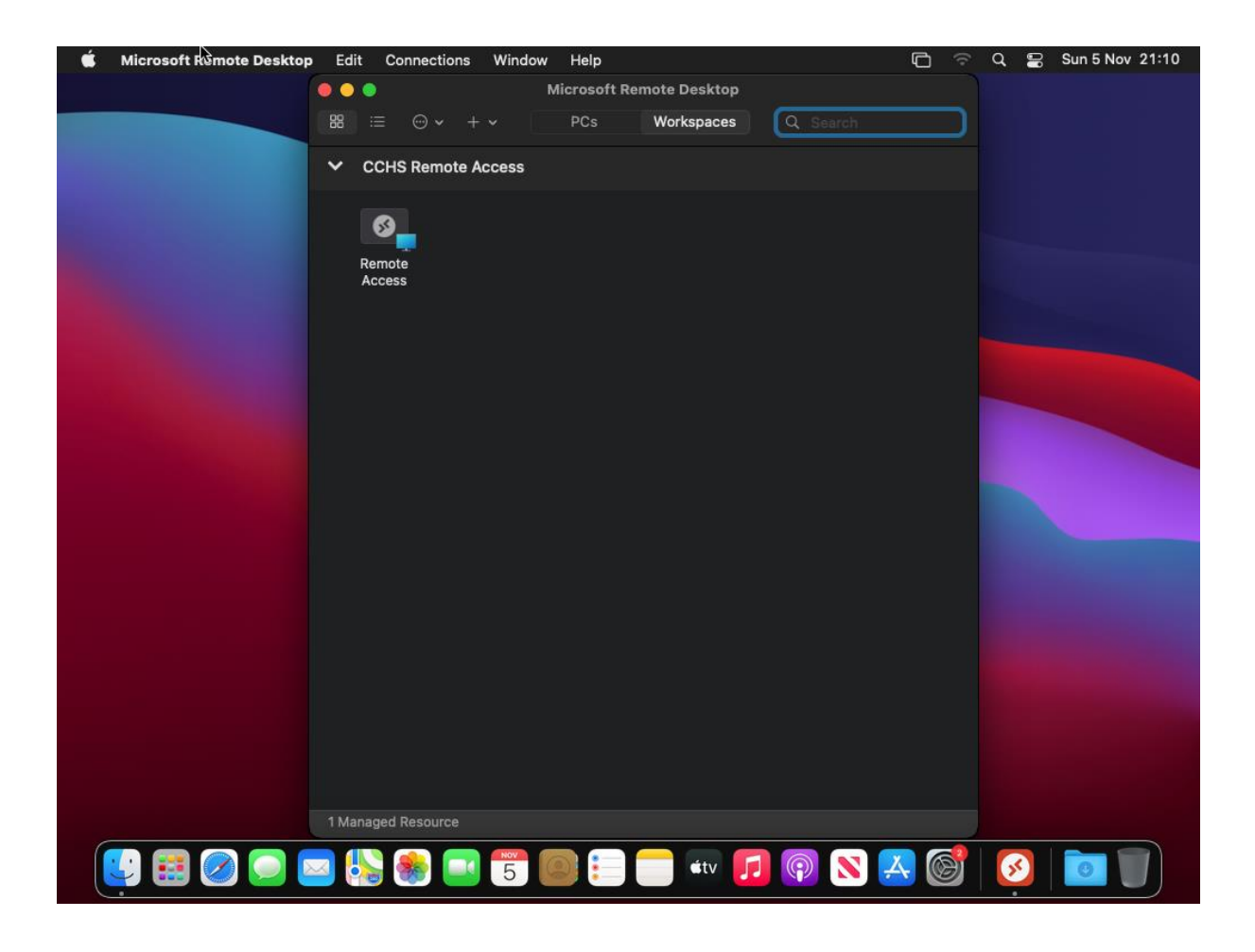

Double click on Remote access, then remote desktop should load – you will need to authenticate through the Microsoft Authenticator app to complete the logon process.

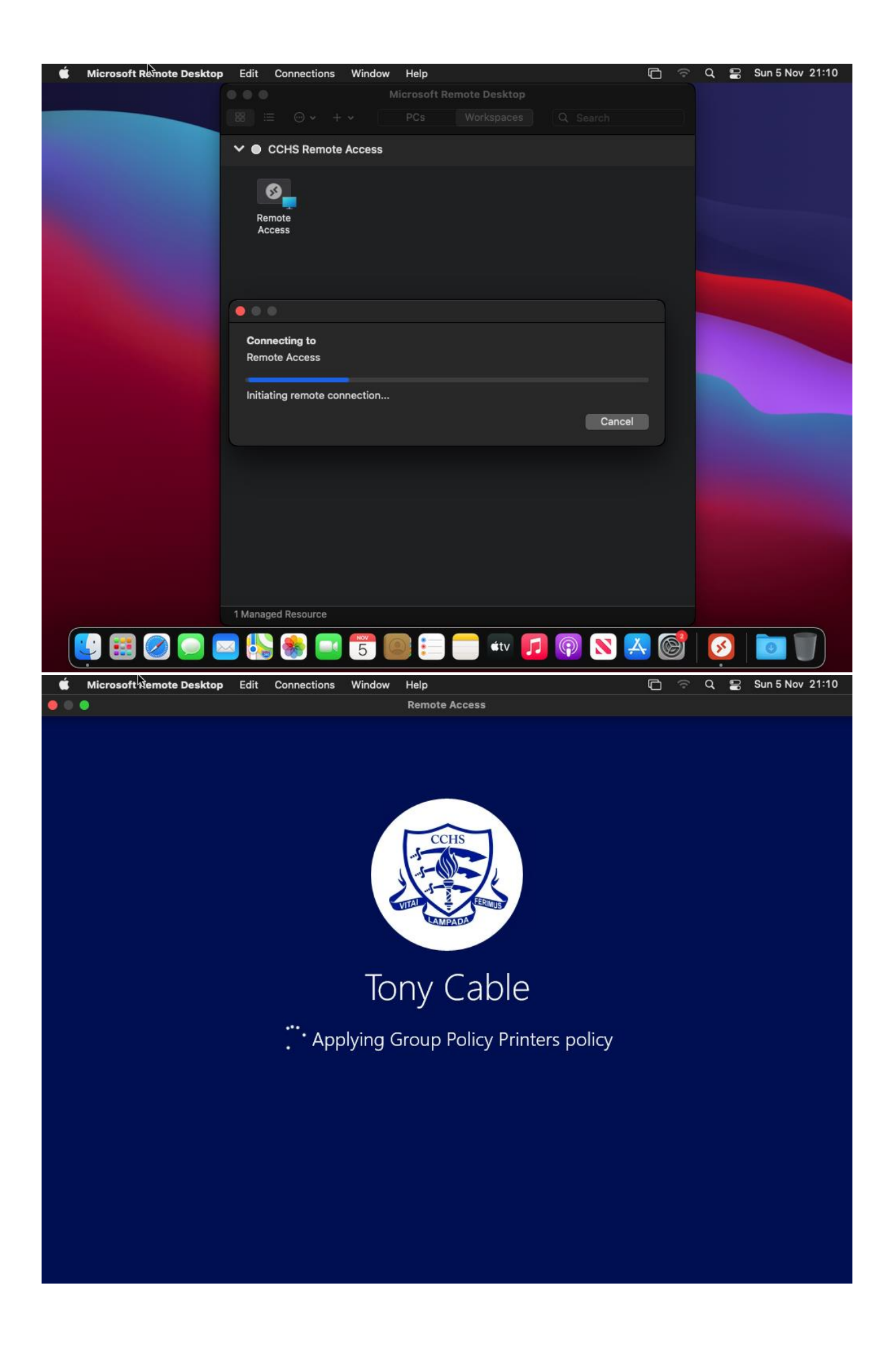

Please remember, that once you are logged into remote access, the default keyboard is a windows layout, rather than a MAC layout. Some of the keys may be in a different position as labelled on the MAC keyboard.